Feel free To take for Reference

## Looking for Civic Forms?

You can now submit your Civic Engagement documentation online!

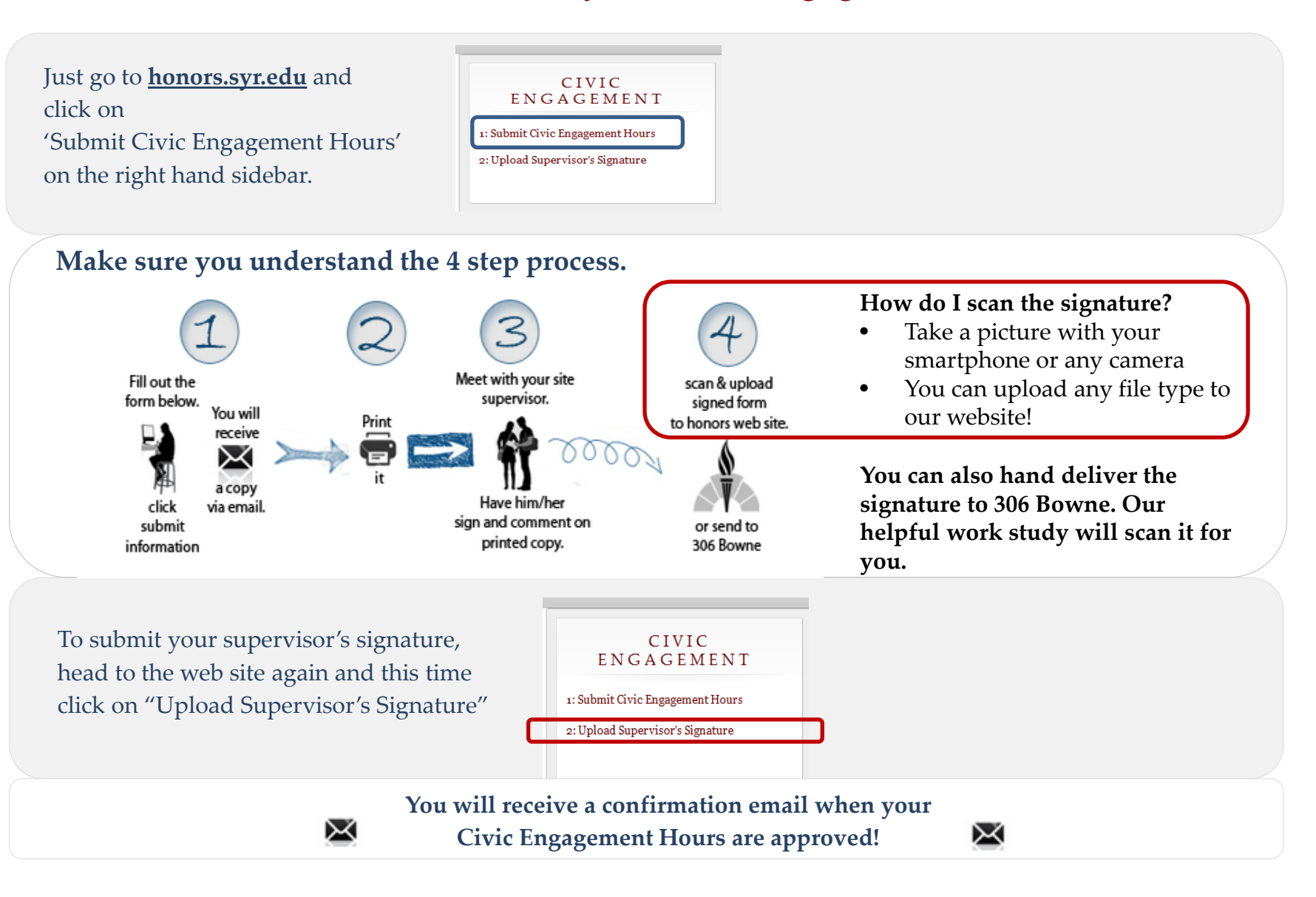